# Anleitung für VBN-Fahrplaner (Online Version)

Geben Sie im Internet folgende Adresse ein oder nutzen Sie den Link auf unserer Homepage!

### https://www.vbn.de/fahrplaner

Hier kommen Sie auf die Startseite und geben bei Start und Ziel Ihre gewünschten Orte ein.

| DE / EN               |                                         |                | ✓ KONTAKT         | Cookie-Einstell                   | ungen   Datenschut     | z   Impressum   |
|-----------------------|-----------------------------------------|----------------|-------------------|-----------------------------------|------------------------|-----------------|
| VB                    | Verkehrsverbund<br>Bremen/Niedersachsen | FAHRPLANER     | TICKETS MOBILITÄ  | T SERVICE VBN                     |                        |                 |
| 😢 Fahrplan            | Abfahrten                               | Stadle         | Gnarrenburg       | Buchholz<br>in der Ort eingeben   | Q                      | e 😪 Kartenop    |
| A Start               |                                         | ()             | Tarmstedt         | Nordheide Blecked<br>Bienenbüttel |                        | Pritzwall       |
| B Ziel                |                                         | 4 <sup>†</sup> | Bremen            | neverdingen                       | Dannenberg             | 1 All           |
| Ab Jetzt ~            |                                         |                | usen Kirchlintein | Soltau<br>Wieren                  | Lüchow                 | Bad<br>Wilsnack |
|                       | SUCHEN                                  | rn             | Hoya              | Bergen<br>Hankensbütte            |                        | × Rhi           |
| ORTE                  | VON-NACH                                | Damme          | Steyerberg        | Celle                             | Kalbe<br>Klötz((Milde) | Stendal         |
| Groß Thondorf Kapelle |                                         | +              |                   | Wolfsb                            | urg                    | ingerhütte      |

## Wir wählen als Beispiel:

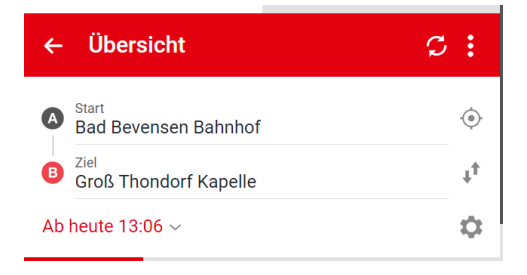

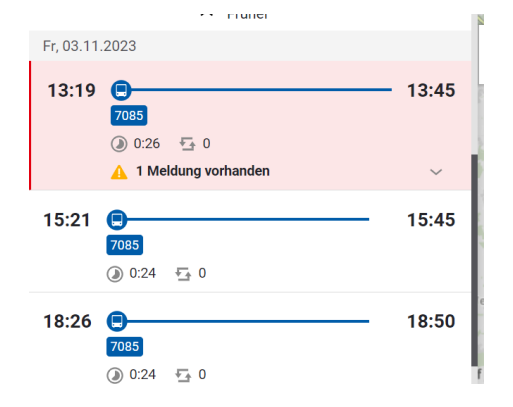

### Darunter erscheinen die nächsten Abfahrzeiten:

Bei der Fahrt um 13:19 Uhr sehen Sie, dass eine Meldung vorhanden ist, klicken Sie auf diese Fahrt. Die Meldung wird dort dann angezeigt.

| 13:19 | Bad Bevensen Bahnhof                                                                                                    |
|-------|----------------------------------------------------------------------------------------------------|
| •     | Bus 7085 → Groß Thondorf ✓                                                                                                    |
|       | Fahrtausfall Linie 7085<br>Der Bus von Fahrt 022 der Linie 7085<br>(planm.13:19 Uhr) nach Groß Thondorf Kapelle<br>fällt heute leider aus.<br>Wir bitten um Verständnis. |

# Anleitung für VBN-Fahrplaner (App-Version)

Laden Sie sich die "Fahrplaner" App im Playstore runter

Hier kommen Sie auf die Startseite und geben bei Start und Ziel Ihre gewünschten Orte ein.

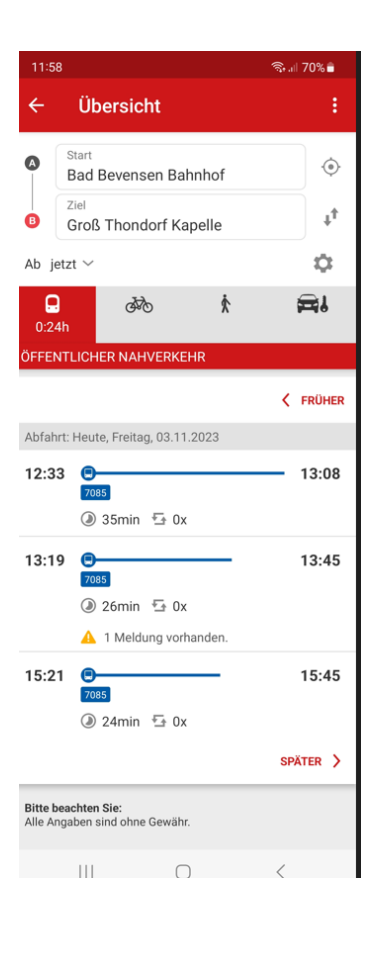

Wie auch in der Online Version sehen Sie bei der Fahrt um 13:19 Uhr, dass eine Meldung vorhanden ist, klicken Sie auf diese Fahrt und es erscheint die Meldung – siehe unten

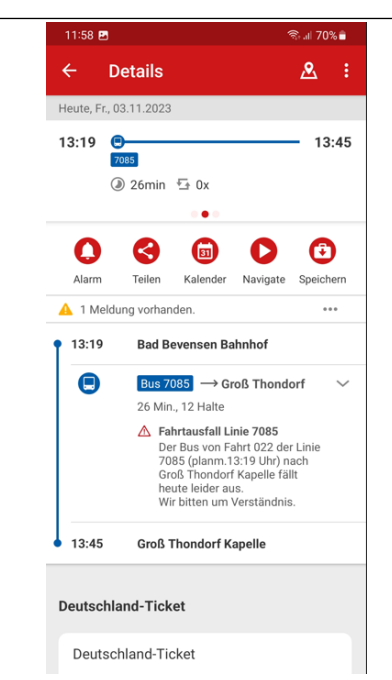

Zusätzlich können Sie in der App ein Push-Nachricht aktivieren.

Klicken Sie in der App auf "Meine Routen" und geben Sie Ihre Verbindung ein.

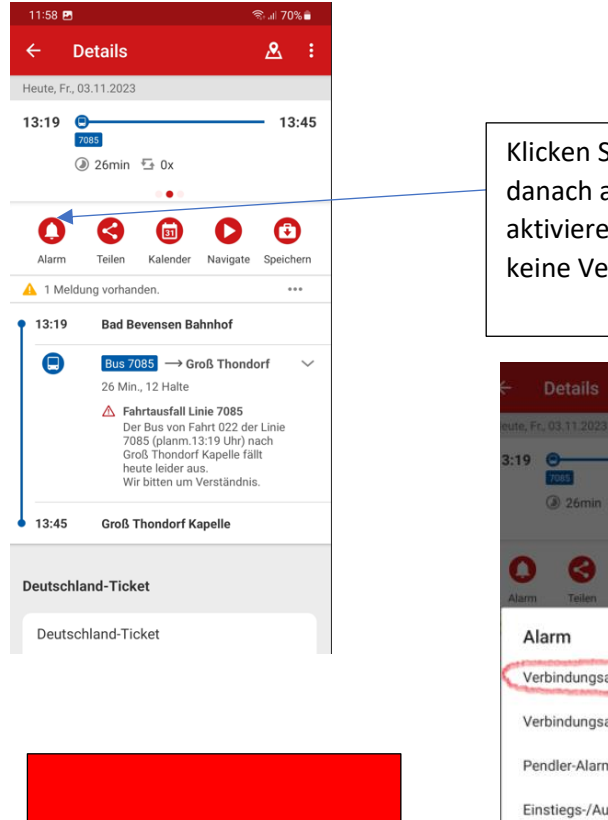

Wichtig: Die Push-Nachrichten erscheinen erst 60 - 90 Min. vor Fahrtantritt (je nach Einstellung)

| Klicken Sie dann auf Alarm und   |
|----------------------------------|
| danach auf Verbindungsalarm      |
| aktivieren – somit verpassen Sie |
| keine Verkehrsmeldung mehr!      |
|                                  |

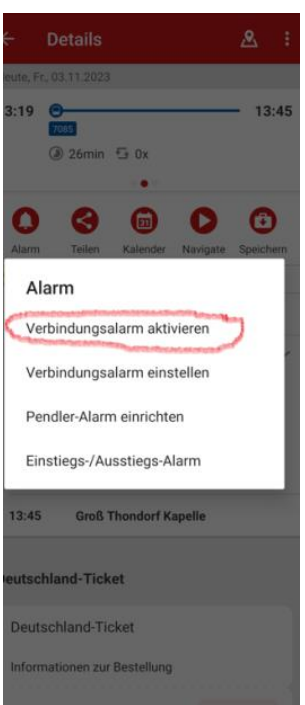